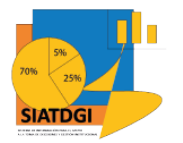

Sistema de Información para el Apoyo a la Toma de Decisiones y Gestión Institucional (SIATDGI)

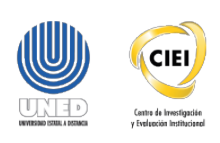

Curso sobre el Cubo de Matrícula

Material de apoyo y autoaprendizaje

# Ejercicio #8

# Categorización de Estudiante según índice de Desarrollo Social por Cantón y Distrito

Elaborado por: MATIE. Jennifer Guzmán Sandí. Unidad de Información y Análisis Estadístico. 2020

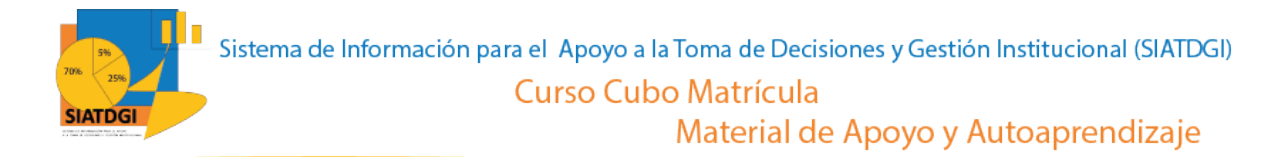

## Contenido

| Ejercicio 8                                    | 3 |
|------------------------------------------------|---|
| Pasos para realizar la consulta de información | 3 |

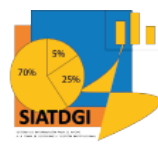

# Ejercicio 8

En esta consulta de información, se mostrará cómo se puede utilizar la categorización de Estudiante según IDS en el cubo de Matrícula donde la conexión a datos se establecerá mediante Excel.

Esta consulta de información contiene datos sobre la Categorización de IDS del 2013 y 2017 por cantón y por distrito.

## Pasos para realizar la consulta de información

Partiendo de que ya establecimos la conexión a la base de datos de matrícula y recordando que el IDS se presenta distribuido por "Cantón Estudiante IDS" y "Distrito Estudiante IDS". Esta consulta se realizará en dos secciones.

## Sección I

## Cantón Estudiante IDS

Para iniciar debemos ir a la sección de "Campos de tabla dinámica" y buscar las variables que vamos a utilizar.

| Autoguarda do 🗹                                             | D 🖥 🎦 🖓 🔹                                     |                                             |                                                       | Guardado 🗝                                                                                     | , Р в                                 | scar Q                                                                                                    |                                                           |                                                |                                                                 | Jennifer Guzm <sup>4</sup> zp <sup>6</sup> andi 16 🖽 — 🗗 🗙                                                                       |
|-------------------------------------------------------------|-----------------------------------------------|---------------------------------------------|-------------------------------------------------------|------------------------------------------------------------------------------------------------|---------------------------------------|----------------------------------------------------------------------------------------------------|-----------------------------------------------------------|------------------------------------------------|-----------------------------------------------------------------|----------------------------------------------------------------------------------------------------|
| Archivo Inkdo<br>Copiar ~<br>Pegar Copiar ~<br>Portapapeles | Calibri VIII VIII VIII VIII VIII VIII VIII VI | osición de página<br>A^ A^ E<br>A^ A E<br>E | a Fórmulas<br>E = ::::::::::::::::::::::::::::::::::: | Datos Revisar Vista<br>Datos Revisar Vista<br>Ajustar texto<br>Combinar y centrar ~<br>actón 5 | Ayuda Acrobat<br>General<br>Número 55 | Análisis de tabla dinámi<br>Entre Service de Compositional de Compositional de Compositiona de Compositional de Compositional de Compositiona de Compositional de Compositional de | a Diseño<br>Normal Bueno<br>Incorrecto Neutral<br>Estilos | v<br>v<br>linsertar Eliminar Formato<br>Celdas | ∑ Autosuma č ŽV<br>☐ Rellenar č Ordenar y<br>Ø Borrar č Edición | Compartir     Conservation     Confidencialidad     Analisis     Confidencialidad     Analisis     Confidencialidad     Analisis |
| D17 * :                                                     | 17 * I × ✓ fr Sin Dato                        |                                             |                                                       |                                                                                                |                                       |                                                                                                    |                                                           |                                                |                                                                 |                                                                                                    |
| A                                                           | В                                             | с                                           | D                                                     | E                                                                                              | F                                     | G                                                                                                    | н                                                         | I J                                            |                                                                 |                                                                                                    |
| 1 Año Matricula                                             | (Varios elementos)                            | л                                           |                                                       |                                                                                                |                                       |                                                                                                    |                                                           |                                                |                                                                 | Campos de tabla dinámica 🔹 ×                                                                                                    |
| 2                                                           |                                               |                                             |                                                       |                                                                                                |                                       |                                                                                                    |                                                           |                                                |                                                                 | Mada and Anna                                                                                                    |
| 3 Cédula Estudiante                                         | e 👘 💌 Nombre Estudiante 🔤                     | 👻 Codigo IDS 💌                              | Descripcion IDS                                       | 🛛 Porcentaje Desarrollo 💽                                                                      |                                       |                                                                                                    |                                                           |                                                |                                                                 | Mostrar campos: (100as) * 40°*                                                                                                   |
| 4                                                           | Patrick                                       | B-1                                         | Sin Dato                                              | .00                                                                                            |                                       |                                                                                                    |                                                           |                                                |                                                                 | Buscar O                                                                                                    |
| 5                                                           | Eester Ignacio                                | ⊟IDS2013                                    | ■IDS AÑO 2013                                         | 81.80                                                                                          |                                       |                                                                                                    |                                                           |                                                |                                                                 |                                                                                                    |
| 6                                                           |                                               | ■IDS2017                                    | ■IDS AÑO 2017                                         | 90.77                                                                                          |                                       |                                                                                                    |                                                           |                                                |                                                                 | Canton Centro Univer IDS.Porcentaje Desarrol                                                                                     |
| 7                                                           | Sandra                                        | <b>⊡-1</b>                                  | Sin Dato                                              | .00                                                                                            |                                       |                                                                                                    |                                                           |                                                |                                                                 |                                                                                                    |
| 8                                                           |                                               | PUDS2013                                    | ■IDS AÑO 2013                                         | 68.20                                                                                          |                                       |                                                                                                    |                                                           |                                                |                                                                 | Ganton Estudiante IDS                                                                                                    |
| 9                                                           |                                               | 017                                         | ■IDS ANO 2017                                         | 73.20                                                                                          |                                       |                                                                                                    |                                                           |                                                |                                                                 |                                                                                                    |
| 10                                                          | = Federico                                    | 2 1                                         | □IDS AÑO 2013                                         | 96.50                                                                                          |                                       |                                                                                                    |                                                           |                                                |                                                                 | Descripción IDS                                                                                                    |
| 11                                                          | B Fredy Giovan                                | J                                           | Sin Dato                                              | .00                                                                                            |                                       |                                                                                                    |                                                           |                                                |                                                                 | ✓ Porcentaje Desarrollo                                                                                                    |
| 12                                                          | B Alvaro Enrique                              |                                             | Sin Dato     Ĩ                                        | .00                                                                                            |                                       |                                                                                                    |                                                           |                                                |                                                                 | → 🗐 Carrera Programa                                                                                                    |
| 13                                                          | <u> </u>                                      | i0S2013                                     | BIDS ANO 2013                                         | 75.50                                                                                          |                                       |                                                                                                    |                                                           |                                                |                                                                 | Código Carrera Programa                                                                                                    |
| 14                                                          | B Adela Mercedes                              | 8-1                                         | Sin Dato                                              | .00                                                                                            |                                       |                                                                                                    |                                                           |                                                |                                                                 | Nombre Carrera Programa                                                                                                    |
| 15                                                          | STien Wei                                     | 8-1                                         | Sin Dato                                              | .00                                                                                            |                                       |                                                                                                    |                                                           |                                                |                                                                 |                                                                                                    |
| 16                                                          |                                               | ■IDS2013                                    | BIDS ANO 2013                                         | 96.50                                                                                          |                                       |                                                                                                    |                                                           |                                                |                                                                 | J 🔲 Catedra                                                                                                    |
| 17                                                          | = Cleidys                                     | 8-1                                         | Sin Dato                                              | 1.00                                                                                           |                                       |                                                                                                    |                                                           |                                                |                                                                 | Cod Catedra                                                                                                    |
| 18                                                          | Santos Noelvin                                | 8-1                                         | Sin Dato                                              | .00                                                                                            |                                       |                                                                                                    |                                                           |                                                |                                                                 | Des Catedra                                                                                                    |
| 19                                                          |                                               | ■IDS2013                                    | BIDS ANO 2013                                         | 55.20                                                                                          |                                       |                                                                                                    |                                                           |                                                |                                                                 |                                                                                                    |
| 20                                                          | Aminta Marbelly                               | 8-1                                         | Sin Dato                                              | .00                                                                                            |                                       |                                                                                                    |                                                           |                                                |                                                                 | Arrastrar campos entre las áreas siguientes:                                                                                     |
| 21                                                          | = Francisco                                   | 8-1                                         | Sin Dato                                              | .00                                                                                            |                                       |                                                                                                    |                                                           |                                                |                                                                 | ·····                                                                                                    |
| 22                                                          |                                               | BIDS2013                                    | BIDS ANO 2013                                         | 30.40                                                                                          |                                       |                                                                                                    |                                                           |                                                |                                                                 | T Filtros III Columnas                                                                                                    |
| 23                                                          | = Pedro Julio                                 | B-1                                         | Sin Dato                                              | .00                                                                                            |                                       |                                                                                                    |                                                           |                                                |                                                                 | Año Matrícula 👻                                                                                                    |
| 24                                                          | BRodolto Marine                               | B-1                                         | Sin Dato                                              | .00                                                                                            |                                       |                                                                                                    |                                                           |                                                |                                                                 |                                                                                                    |
| 25                                                          | <ul> <li>Berqueil Maria</li> </ul>            | BIDS2013                                    | BIDS ANO 2013                                         | 61.00                                                                                          |                                       |                                                                                                    |                                                           |                                                |                                                                 |                                                                                                    |
| 20                                                          | Characterized a                               | BID52017                                    | BIDS AND 2017                                         | 31.30                                                                                          |                                       |                                                                                                    |                                                           |                                                |                                                                 |                                                                                                    |
| 20                                                          | = Leoner Alexande                             | 8-1                                         | Sin Date                                              | .00                                                                                            |                                       |                                                                                                    |                                                           |                                                |                                                                 |                                                                                                    |
| 20                                                          | Elick Adexander                               | 0-1                                         | Cin Date                                              | .00                                                                                            |                                       |                                                                                                    |                                                           |                                                |                                                                 |                                                                                                    |
| 29                                                          | = Luis Enrique                                | B1D63013                                    | SIN Dato                                              | 65 20                                                                                          |                                       |                                                                                                    |                                                           |                                                |                                                                 | Filas     Σ Valoras                                                                                                    |
| 30                                                          | E Maria Dal Fasar                             | B 1                                         | Elio Date                                             | 00.00                                                                                          |                                       |                                                                                                    |                                                           |                                                |                                                                 |                                                                                                    |
| 22                                                          | E Luira Flora                                 | BID\$2012                                   | ■ SIT Dato                                            | 96.50                                                                                          |                                       |                                                                                                    |                                                           |                                                |                                                                 | Cedua condiante                                                                                                    |
| 33                                                          | B Henry Almon                                 | 8-1                                         | Sin Dato                                              | 00                                                                                             |                                       |                                                                                                    |                                                           |                                                |                                                                 |                                                                                                    |
| 24                                                          | - nearly Million                              | =<br>= ID\$2012                             | EIDS AÑO 2013                                         | 75.50                                                                                          |                                       |                                                                                                    |                                                           |                                                |                                                                 |                                                                                                    |
| 35                                                          | E Francelis Patri                             | E-1                                         | E Sin Dato                                            | 00                                                                                             |                                       |                                                                                                    |                                                           |                                                |                                                                 | Desc                                                                                                    |
| 36                                                          | - rancena ratti                               | BIDS2013                                    | BIDS ANO 2013                                         | 96.50                                                                                          |                                       |                                                                                                    |                                                           |                                                |                                                                 | Porcentaj <del>e De</del> sarrollo 🔻                                                                                             |
| 37                                                          | B Maria Nela                                  | 8-1                                         | Sin Dato                                              | .00                                                                                            |                                       |                                                                                                    |                                                           |                                                |                                                                 |                                                                                                    |
| CAN                                                         | NTON ESTUDIANTE IDS                           | STRITO ESTUDIAR                             | NTE IDS (+)                                           |                                                                                                |                                       | 4                                                                                                    | 1                                                         |                                                | · · · · · · · · · · · · · · · · · · ·                           | Aplazar actualización del diseño Actualizar                                                                                      |

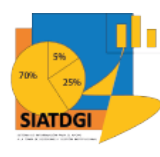

1. Buscar en el panel derecho "Campos de tabla dinámica" en cada categoría, las siguientes variables que vamos a utilizar.

| Categoría             | Variable              |
|-----------------------|-----------------------|
| Año Periodo Matrícula | Año Matrícula         |
| Estudiante            | Cédula Estudiante     |
|                       | Nombre Estudiante     |
| Cantón Estudiante IDS | Código IDS            |
|                       | Descripción IDS       |
|                       | Porcentaje Desarrollo |

- 2. Seleccionamos cada variable y la arrastramos a la sección de filas.
- 3. Verificamos que las variables se muestren en la tabla dinámica.

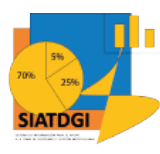

|    | A                |         | В                    | С              | D                 | E                       | F |
|----|------------------|---------|----------------------|----------------|-------------------|-------------------------|---|
| 1  | Año Matrícula    |         | (Varios elementos) 🖵 |                |                   |                         |   |
| 2  |                  |         |                      |                |                   |                         |   |
| 3  | Cédula Estudiant | e 🔻     | Nombre Estudiante 💌  | Codigo IDS 🔻   | Descripcion IDS 💌 | Porcentaje Desarrollo 💌 |   |
| 4  |                  | L       | Patrick              | □-1            | Sin Dato          | .00                     |   |
| 5  |                  |         | Lester Ignacio       | IDS2013        | ■ IDS AÑO 2013    | 81.80                   |   |
| 6  |                  |         |                      | IDS2017        | IDS AÑO 2017      | 90.77                   |   |
| 7  |                  |         | 🗏 Sandra             | ■-1            | Sin Dato          | .00                     |   |
| 8  |                  |         |                      | IDS2013        | ■ IDS AÑO 2013    | 68.20                   |   |
| 9  |                  |         |                      | IDS2017        | ■ IDS AÑO 2017    | 73.20                   |   |
| 10 |                  |         | Federico             | IDS2013        | IDS AÑO 2013      | 96.50                   |   |
| 11 |                  |         | Fredy Giovani        | ≡-1            | 🗏 Sin Dato        | .00                     |   |
| 12 |                  |         | Alvaro Enrique       | ■-1            | 🗏 Sin Dato        | .00                     |   |
| 13 |                  |         | -                    | IDS2013        | IDS AÑO 2013      | 75.50                   |   |
| 14 |                  |         | Adela Mercedes       | ■-1            | 🗏 Sin Dato        | .00                     |   |
| 15 |                  |         | Tien Wei             | □-1            | 🗏 Sin Dato        | .00                     |   |
| 16 |                  |         | -                    | IDS2013        | ■ IDS AÑO 2013    | 96.50                   |   |
| 17 |                  |         | Cleidys              | □-1            | 🗏 Sin Dato        | .00                     |   |
| 18 |                  |         | Santos Noelvin       | □-1            | 🗏 Sin Dato        | .00                     |   |
| 19 |                  |         | _                    | IDS2013        | 🗏 IDS AÑO 2013    | 55.20                   |   |
| 20 |                  |         | Aminta Marbelly      | □-1            | 🗏 Sin Dato        | .00                     |   |
| 21 |                  |         | Francisco            | □-1            | 🗏 Sin Dato        | .00                     |   |
| 22 |                  |         | _                    | IDS2013        | 🗏 IDS AÑO 2013    | 30.40                   |   |
| 23 |                  |         | 🗏 Pedro Julio        | ∃-1            | 🗏 Sin Dato        | .00                     |   |
| 24 |                  |         | Rodolfo Marine       | ∃-1            | 🗏 Sin Dato        | .00                     |   |
| 25 |                  |         | 🗏 Berqueli Maria     | IDS2013        | 🗏 IDS AÑO 2013    | 61.00                   |   |
| 26 |                  |         | _                    | IDS2017        | 🗏 IDS AÑO 2017    | 51.98                   |   |
| 27 |                  |         | Leonel Alexande      | ∃-1            | 🗏 Sin Dato        | .00                     |   |
| 28 |                  |         | Erick Alexander      | ∃-1            | 🗏 Sin Dato        | .00                     |   |
| 29 |                  |         | 🗆 Luis Enrique       | ∃-1            | 🗏 Sin Dato        | .00                     |   |
| 30 |                  |         |                      | IDS2013        | 🗏 IDS AÑO 2013    | 65.30                   |   |
| 31 |                  |         | Maria Del Socor      | □-1            | 🗏 Sin Dato        | .00                     |   |
| 32 |                  |         | 🗏 Luisa Elena        | IDS2013        | 🗏 IDS AÑO 2013    | 96.50                   |   |
| 33 |                  |         | Henry Almon          | <b>□-1</b>     | 🗏 Sin Dato        | .00                     |   |
| 34 |                  |         |                      | IDS2013        | 🗏 IDS AÑO 2013    | 75.50                   |   |
| 35 |                  |         | Francelis Patri      | <b>□-1</b>     | 🗏 Sin Dato        | .00                     |   |
| 36 |                  |         |                      | IDS2013        | IDS AÑO 2013      | 96.50                   |   |
| 37 |                  |         | 🗏 Maria Nela         | <b>□-1</b>     | 🗏 Sin Dato        | .00                     |   |
|    | <                | NTON ES | TUDIANTE IDS         | TRITO ESTUDIAI | NTE IDS           |                         |   |

#### La información por "Cantón Estudiante IDS" se muestra de la siguiente forma

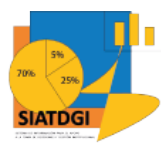

Para comprender qué significa cada variable se presentan las siguientes definiciones suministradas por Grupo Asesor, 2020:

### **Cantón Estudiante IDS**

- Código IDS Código que identifica al estudio IDS. Para los cantones y periodos que no cuentan con el estudio IDS, se muestra un -1. Por ejemplo: IDS2013, IDS2017
- Descripción IDS Descripción del estudio IDS. Para los cantones y periodos que no cuentan con el estudio IDS, se muestra "Sin Dato". Por ejemplo: "IDS AÑO 2013", "IDS AÑO 2017"
- **Porcentaje Desarrollo** Porcentaje de Desarrollo del cantón según el estudio IDS. Para los cantones y periodos que no cuentan con el estudio IDS, se muestra un 0.

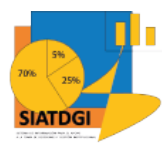

## Sección II

#### Distrito Estudiante IDS

Para iniciar debemos ir a la sección de Campos de tabla dinámica y buscar las variables que vamos a utilizar.

| Autoguard                                                          | 🕆 🕗 📱 🔓 🦉                                                                |                      | B1 Libro1 -     | Guardado +                              |                                           | O Buscar 🗔                                                            |                  |                           |                                                               | Jennifer Guzm <sup>4</sup> zg <sup>5</sup> andi JG 🗵 — 🗗 🗙           |
|--------------------------------------------------------------------|--------------------------------------------------------------------------|----------------------|-----------------|-----------------------------------------|-------------------------------------------|-----------------------------------------------------------------------|------------------|---------------------------|---------------------------------------------------------------|----------------------------------------------------------------------|
| Archivo<br>Archivo<br>Archivo<br>Archivo<br>Pegar<br>Co<br>Portapa | Inicio Insertar Dibujar<br>opiar<br>opiar - opiar formato<br>peles fs Fu | Disposición de pág   | ina Fórmulas    | Datos Revisar V<br>D R<br>Ajustar texto | Fita Ayuda Acri<br>General<br>R V 000 100 | Análisis de tabla dinámica Diseño<br>Condicional × como tabla ×<br>Ts | Bueno<br>Neutral | Insertar Eliminar Formato | ∑ Autosuma × ŽV<br>Rellenar × Ordenar y<br>Ø Borrar × Edición | El Congenitir Congenitarios                                          |
|                                                                    |                                                                          | no + 5 o onto        |                 |                                         |                                           |                                                                       |                  |                           |                                                               |                                                                      |
| 019                                                                | * : <u>^ v jx</u> I                                                      | DS ANO 2013          |                 |                                         |                                           |                                                                       |                  |                           |                                                               | î                                                                    |
|                                                                    | A B                                                                      | c                    | D               | E                                       | F                                         | G                                                                     | н                | 1                         | J                                                             |                                                                      |
| 1 Año Matr                                                         | ricula (Varios elem                                                      | entos) J             |                 |                                         |                                           |                                                                       |                  |                           |                                                               | Campos de tabla dinámica 🔹 ×                                         |
| 2                                                                  |                                                                          |                      |                 |                                         |                                           |                                                                       |                  |                           |                                                               |                                                                      |
| 3 Cédula E                                                         | studiante 💿 💌 Nombre Estu                                                | idiante 💌 Codigo IDS | Descripcion IDS | Porcentaje Desarrollo                   | 💌 Posicion Distrito                       | Des Nivel                                                             |                  |                           |                                                               | Mostrar campos: (Iodas) • 👾                                          |
| 4                                                                  | Patrick                                                                  | 8-1                  | Sin Dato        | ⊜.00                                    |                                           |                                                                       |                  |                           |                                                               | Ruscar O                                                             |
| 5                                                                  | ⊟Lester Igna                                                             | acio BIDS2013        | IDS AÑO 2013    | ≅85.60                                  | <b>19</b>                                 | MAYOR DESARROLLO RELATIVO                                             |                  |                           |                                                               | ( /-)                                                                |
| 6                                                                  |                                                                          | BIDS2017             | BIDS ANO 2017   | 84.39                                   | <b>⊞ 37</b>                               | MAYOR DESARROLLO RELATIVO                                             |                  |                           |                                                               | District Centro of Infer ID3.045 (INVER                              |
| 7                                                                  | 😑 Sandra                                                                 | 8-1                  |                 | .00. ⊞                                  | <b>B</b> 0                                |                                                                       |                  |                           |                                                               | Distrito Centro Univer IDS.Descripcion IDS                           |
| 8                                                                  |                                                                          | IDS2013              |                 | □ 70.50                                 | <b>109</b>                                | MENOR DESARROLLO RELATIVO MEDIO                                       |                  |                           |                                                               | <ul> <li>Distrito Centro Univer IDS.Porcentaje Desarrollo</li> </ul> |
| 9                                                                  |                                                                          | BIDS2017             |                 | 82.05                                   | <b>⊞48</b>                                | MAYOR DESARROLLO RELATIVO                                             |                  |                           |                                                               | Distrito Centro Univer IDS.Posicion Distrito                         |
| 10                                                                 | Federico                                                                 | ■IDS2013             |                 | ⊞ 90.20                                 | 8                                         | MAYOR DESARROLLO RELATIVO                                             |                  |                           |                                                               | I E Dictrito Estudiante IDS                                          |
| 11                                                                 | Fredy Giov                                                               | rani 🛛 -1            | B Sin Dave      | .00. ⊟                                  | · 0                                       |                                                                       |                  |                           |                                                               | Codigo IDS                                                           |
| 12                                                                 | Alvaro Enri                                                              | ique 🛛 -1            | Sin Dato        | .00. ₪                                  | <b>⊞0</b>                                 |                                                                       |                  |                           |                                                               | 2 Des Nivel                                                          |
| 13                                                                 |                                                                          | ■IDS2013             | IDS AÑO 2013    | ≡ 64.40                                 | ■183                                      | MENOR DESARROLLO RELATIVO MEDIO                                       |                  |                           |                                                               | Description IDS                                                      |
| 14                                                                 | BAdela Mere                                                              | cedes 😑 - 1          | Sin Dato        | .00. ⊞                                  | <b>⊞0</b>                                 |                                                                       |                  |                           |                                                               |                                                                      |
| 15                                                                 | Tien Wei                                                                 | 8-1                  | Sin Dato        | ⊜.00                                    | · • •                                     |                                                                       |                  |                           |                                                               | ✓ Porcentaje Desarrolio                                              |
| 16                                                                 |                                                                          | BIDS2013             | IDS AÑO 2013    | ≡90.20                                  | 8                                         | MAYOR DESARROLLO RELATIVO                                             |                  |                           |                                                               | ✓ Posicion Distrito                                                  |
| 17                                                                 | Cleidys                                                                  | B-1                  | Sin Dato        | .00. ⊞                                  | ⊞0                                        |                                                                       |                  |                           |                                                               | J 🗐 Edad                                                             |
| 18                                                                 | Santos Noe                                                               | elvin 🗉-1            | Sin Dato        | ■.00                                    | · 0                                       |                                                                       |                  |                           |                                                               | Edad                                                                 |
| 19                                                                 |                                                                          | IDS2013              | IDS AÑO 2013    | ≡56.40                                  | ≅285                                      | MENOR DESARROLLO RELATIVO BAJO                                        |                  |                           |                                                               | ¥.                                                                   |
| 20                                                                 | B Aminta Ma                                                              | arbelly 🗉-1          | Sin Dato        | .00.⊞                                   | <b>⊞</b> 0                                |                                                                       |                  |                           |                                                               | Annales and a state for first states                                 |
| 21                                                                 | Francisco                                                                | B-1                  | Sin Dato        | .00. ⊟                                  | <b>⊞0</b>                                 |                                                                       |                  |                           |                                                               | Arrastrar campos entre las areas siguientes:                         |
| 22                                                                 |                                                                          | IDS2013              | IDS AÑO 2013    |                                         | B 202                                     | MENOR DESARROLLO RELATIVO MEDIO                                       |                  |                           |                                                               | T Filtros III Columnas                                               |
| 23                                                                 | Pedro Julio                                                              | 9-1                  | Sin Dato        | .00. ₪                                  | <b>⊞0</b>                                 |                                                                       |                  |                           |                                                               | Año Matrícula *                                                      |
| 24                                                                 | Rodolfo Ma                                                               | arine 😑 -1           | Sin Dato        | .00                                     | <b>■</b> 0                                |                                                                       |                  |                           |                                                               |                                                                      |
| 25                                                                 | Berqueli M                                                               | taria BIDS2013       | IDS AÑO 2013    | ■ 73.10                                 | 88                                        | MAYOR DESARROLLO RELATIVO                                             |                  |                           |                                                               |                                                                      |
| 26                                                                 |                                                                          | BIDS2017             | IDS AÑO 2017    | B 76.16                                 | <b>■90</b>                                | MAYOR DESARROLLO RELATIVO                                             |                  |                           |                                                               |                                                                      |
| 27                                                                 | Eleonel Ale:                                                             | xande 😑 - 1          | Sin Dato        | .00. ⊞                                  | · • •                                     |                                                                       |                  |                           |                                                               |                                                                      |
| 28                                                                 | Erick Alexa                                                              | inder 🗉-1            | Sin Dato        | .00.                                    | <b>⊕</b> 0                                |                                                                       |                  |                           |                                                               |                                                                      |
| 29                                                                 | 🗏 Luis Enriqu                                                            | e 🗉-1                | Sin Dato        | .00. €                                  | ⊕ 0                                       |                                                                       |                  |                           |                                                               |                                                                      |
| 30                                                                 |                                                                          | ■IDS2013             | IDS AÑO 2013    | ■ 72.00                                 | <b>■96</b>                                | MENOR DESARROLLO RELATIVO MEDIO                                       |                  |                           |                                                               | III Filas Σ Valores                                                  |
| 31                                                                 | □ Maria Del S                                                            | Socor 😑 -1           | Sin Dato        | .00. ⊞                                  | ⊞0                                        |                                                                       |                  |                           |                                                               | Cédula Estudiante 👻 🔺                                                |
| 32                                                                 | 🗆 Luisa Elena                                                            | ■IDS2013             | IDS AÑO 2013    | ≅86.90                                  | ⊡17                                       | MAYOR DESARROLLO RELATIVO                                             |                  |                           |                                                               | Nombre The The T                                                     |
| 33                                                                 | Henry Almo                                                               | on 🗉-1               | Sin Dato        | .00. €                                  | <b>0</b>                                  |                                                                       |                  |                           |                                                               | Codic -                                                              |
| 34                                                                 |                                                                          | ■IDS2013             | IDS AÑO 2013    | 85.60                                   | ≅ 20                                      | MAYOR DESARROLLO RELATIVO                                             |                  |                           |                                                               | Desc. 🦯 💌                                                            |
| 35                                                                 | Francelis P.                                                             | atri ⊟-1             | Sin Dato        | .00.                                    | <b>0</b>                                  |                                                                       |                  |                           |                                                               | Porcent V                                                            |
| 36                                                                 |                                                                          | ■IDS2013             | IDS AÑO 2013    | 78.30                                   | <b>⊟4</b> 5                               | MAYOR DESARROLLO RELATIVO                                             |                  |                           |                                                               | Posicion Distrito *                                                  |
| 37                                                                 | B Maria Nela                                                             | 8-1                  | Sin Dato        | .00. ⊞                                  | <b>⊞</b> 0                                |                                                                       |                  |                           |                                                               |                                                                      |
|                                                                    | CANTON ESTUDIANTE IDS                                                    | 5 DISTRITO ESTUD     | IANTE IDS 🛞     |                                         |                                           | : •                                                                   |                  |                           | Þ                                                             | Aplazar actualización del diseño Actualizar                          |

1. Buscar en el panel derecho "Campos de tabla dinámica" en cada categoría, las siguientes variables que vamos a utilizar.

| Categoría               | Variable              |  |  |  |  |
|-------------------------|-----------------------|--|--|--|--|
| Año Periodo Matrícula   | Año Matrícula         |  |  |  |  |
| Estudiante              | Cédula Estudiante     |  |  |  |  |
| Estudiante              | Nombre Estudiante     |  |  |  |  |
|                         | Código IDS            |  |  |  |  |
|                         | Descripción IDS       |  |  |  |  |
| Distrito Estudiante IDS | Porcentaje Desarrollo |  |  |  |  |
|                         | Posición Distrito     |  |  |  |  |
|                         | Des Nivel             |  |  |  |  |

- 2. Seleccionamos cada variable y la arrastramos a la sección de filas.
- 3. Verificamos que las variables se muestren en la tabla dinámica.

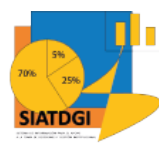

#### La información por "Distrito Estudiante IDS" se muestra de la siguiente forma

| 1  | A                 |       | В                    | с            | D                 | E                       | F                   | G                               | н        |
|----|-------------------|-------|----------------------|--------------|-------------------|-------------------------|---------------------|---------------------------------|----------|
| 1  | Año Matrícula     |       | (Varios elementos) 🖵 |              |                   |                         |                     |                                 |          |
| 2  |                   |       |                      |              |                   |                         |                     |                                 |          |
| 3  | Cédula Estudiante | -     | Nombre Estudiante 💌  | Codigo IDS 💌 | Descripcion IDS 🔻 | Porcentaje Desarrollo 💌 | Posicion Distrito 💌 | Des Nivel                       | <b>v</b> |
| 4  |                   |       | Patrick              | <b>□-1</b>   | Sin Dato          | ■.00                    | <b>⊞0</b>           |                                 |          |
| 5  |                   |       | Lester Ignacio       | IDS2013      | IDS AÑO 2013      | ■ 85.60                 | ⊟19                 | MAYOR DESARROLLO RELATIVO       |          |
| 6  |                   |       |                      | IDS2017      | IDS AÑO 2017      | ■ 84.39                 | ∃37                 | MAYOR DESARROLLO RELATIVO       |          |
| 7  |                   |       | 🗏 Sandra             | <b>□-1</b>   | Sin Dato          | .00.                    | <b>⊞ 0</b>          |                                 |          |
| 8  |                   |       |                      | IDS2013      | IDS AÑO 2013      | ■ 70.50                 | <b>■ 109</b>        | MENOR DESARROLLO RELATIVO MEDIO |          |
| 9  |                   |       |                      | IDS2017      | IDS AÑO 2017      | ■ 82.05                 | <b>∃48</b>          | MAYOR DESARROLLO RELATIVO       |          |
| 10 |                   |       | Federico             | IDS2013      | IDS AÑO 2013      | ■90.20                  | 8                   | MAYOR DESARROLLO RELATIVO       |          |
| 11 |                   |       | Fredy Giovani        | <b>□-1</b>   | Sin Dato          | .00                     | <b>⊞0</b>           |                                 |          |
| 12 |                   |       | Alvaro Enrique       | <b>□-1</b>   | Sin Dato          | .00                     | <b>⊞ 0</b>          |                                 |          |
| 13 |                   |       |                      | IDS2013      | IDS AÑO 2013      |                         | <b>■ 183</b>        | MENOR DESARROLLO RELATIVO MEDIO |          |
| 14 |                   |       | Adela Mercedes       | <b>□-1</b>   | Sin Dato          | .00.                    | <b>⊞ 0</b>          |                                 |          |
| 15 |                   |       | Tien Wei             | <b>□-1</b>   | Sin Dato          | .00                     | <b>⊞ 0</b>          |                                 |          |
| 16 |                   |       |                      | IDS2013      | IDS AÑO 2013      | ■90.20                  | 8                   | MAYOR DESARROLLO RELATIVO       |          |
| 17 |                   |       | Cleidys              | <b>□-1</b>   | Sin Dato          | .00                     | <b>⊞0</b>           |                                 |          |
| 18 |                   |       | Santos Noelvin       | <b>□-1</b>   | Sin Dato          | .00                     | <b>⊞ 0</b>          |                                 |          |
| 19 |                   |       |                      | IDS2013      | IDS AÑO 2013      | ≡ 56.40                 | <b>■ 285</b>        | MENOR DESARROLLO RELATIVO BAJO  |          |
| 20 |                   |       | Aminta Marbelly      | <b>□-1</b>   | Sin Dato          | .00.                    | <b>⊞ 0</b>          |                                 |          |
| 21 |                   |       | Francisco            | <b>□-1</b>   | Sin Dato          | .00                     | <b>⊞ 0</b>          |                                 |          |
| 22 |                   |       |                      | IDS2013      | IDS AÑO 2013      | <b>■62.80</b>           | <b>□ 202</b>        | MENOR DESARROLLO RELATIVO MEDIO |          |
| 23 |                   |       | Pedro Julio          | <b>□-1</b>   | Sin Dato          | .00                     | <b>⊞0</b>           |                                 |          |
| 24 |                   |       | Rodolfo Marine       | <b>□-1</b>   | Sin Dato          | .00                     | <b>⊞ 0</b>          |                                 |          |
| 25 |                   |       | Berqueli Maria       | IDS2013      | IDS AÑO 2013      | ■ 73.10                 | <b>88 ■</b>         | MAYOR DESARROLLO RELATIVO       |          |
| 26 |                   |       |                      | IDS2017      | IDS AÑO 2017      | ■ 76.16                 | <b>90</b>           | MAYOR DESARROLLO RELATIVO       |          |
| 27 |                   |       | Leonel Alexande      | <b>□-1</b>   | Sin Dato          | .00. ■                  | <b>⊞0</b>           |                                 |          |
| 28 |                   |       | Erick Alexander      | <b>□-1</b>   | Sin Dato          | .00                     | <b>⊞0</b>           |                                 |          |
| 29 |                   |       | Luis Enrique         | <b>□-1</b>   | Sin Dato          | .00 ⊡                   | <b>⊞</b> 0          |                                 |          |
| 30 |                   |       |                      | IDS2013      | IDS AÑO 2013      | ■ 72.00                 | <b>96</b>           | MENOR DESARROLLO RELATIVO MEDIO |          |
| 31 |                   |       | Maria Del Socor      | <b>□-1</b>   | Sin Dato          | .00.                    | <b>⊞ 0</b>          |                                 |          |
| 32 |                   |       | Luisa Elena          | IDS2013      | IDS AÑO 2013      | ■ 86.90                 | <b>∃17</b>          | MAYOR DESARROLLO RELATIVO       |          |
| 33 |                   |       | Henry Almon          | <b>□-1</b>   | Sin Dato          | .00. ■                  | <b>⊞0</b>           |                                 |          |
| 34 |                   |       |                      | IDS2013      | IDS AÑO 2013      | ■85.60                  | <b>□ 20</b>         | MAYOR DESARROLLO RELATIVO       |          |
| 35 |                   |       | Francelis Patri      | ⊡-1          | Sin Dato          | .00. ■                  | <b>⊞0</b>           |                                 |          |
| 36 |                   |       |                      | ■ IDS2013    | 🗏 IDS AÑO 2013    | ■ 78.30                 | <b>■45</b>          | MAYOR DESARROLLO RELATIVO       |          |
| 37 |                   |       | 🗏 Maria Nela         | <b>□-1</b>   | 🗏 Sin Dato        | .00.                    | <b>⊞ 0</b>          |                                 |          |
|    | < > CANTO         | ON ES | TUDIANTE IDS DIST    | RITO ESTUDIA | NTE IDS 🕘         |                         |                     | : 4                             |          |

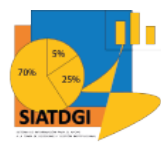

### **Distrito Estudiante IDS**

- Código IDS Código que identifica al estudio IDS. Para los distritos y periodos que no cuentan con el estudio IDS, se muestra un -1. Por ejemplo: IDS2013, IDS2017
- Descripción IDS Descripción del estudio IDS. Para los distritos y periodos que no cuentan con el estudio IDS, se muestra "Sin Dato". Por ejemplo: "IDS AÑO 2013", "IDS AÑO 2017"
- **Porcentaje Desarrollo** Porcentaje de Desarrollo del distrito según el estudio IDS. Para los distritos y periodos que no cuentan con el estudio IDS, se muestra un 0.
- **Posición Distrito** Posición del Distrito a nivel nacional según estudio IDS. Para los distritos y periodos que no cuentan con el estudio IDS, se muestra un 0.
- Des Nivel Descripción del nivel del distrito según estudio IDS. Para los distritos y periodos que no cuentan con el estudio IDS, se muestra "Sin Dato". Por ejemplo: "MAYOR DESARROLLO RELATIVO", "MENOR DESARROLLO RELATIVO MUY BAJO".